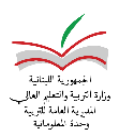

## الإعداد وإدخال الإكمال

في الحلقة الاولى فقط أي صف اساسي أول، اساسي ثاني، وأساسي ثالث يخضع الطلاب الذين حازوا على معدل 20/8 لإمتحان الإكمال في المقررات التالية: اللغات والرياضيات .

للتطبيق على برنامج SIMS عليكم اتباع الخطوات التالية:

- 1. تحديد المقرارات الخاضعة للإكمال في الهيكل التنظيمي.
  - 2. اضافة امتحان اكمال في الصفوف المدرجة اعلاه.
    - 3. تحديد شروط الإكمال من معلومات المدرسة.
- 4. احتساب علامات الامتحان ولكن بدون الغاء نتيجة الاكمال.
  - 5. اختيار الصف وادخال علامات الاكمال من تقييم الطالب.
    - .6 احتساب الاكمال من تقييم الطالب.

## تفاصيل الاعداد للاكمال أدناه:

خطوة 1: <u>:</u> الضغط على شؤون المدرسة/الاعداد/ الهيكل التنظيمي: اختيار الصف ثم المقرارات التي تريدون تعديلها لتخضع للاكمال والضغط على تعديل ثم وضع √ في مربع مقرر إكمال أو في شؤون المدرسة/الاعداد/ مقرر اكمال، عند اختيار الصف تظهر كل المقرارات يمكنكم اختيار مقرارات الاكمال كلها من هذه الخانة.

| 60         | العلامة القصوى *    | T | Ar : لغة عربية | abic900 | المقرّر *             |
|------------|---------------------|---|----------------|---------|-----------------------|
| 30 🕇       | معدّل النّجاح *     | T | ···,           | اختيا   | العلامة بالعبارة      |
| 1          | النسبة *            |   |                | 6       | ساعات التّدريس *      |
| 1          | وحدة دراسيّة *      | Ŧ | l              | إجباري  | نوع المقرّر *         |
| 01/07/2016 | تاريخ بدء المقرر *  | ۲ |                | اهلية   | فئة المقرّر الدّراسيّ |
|            | تاريخ انتهاء المقرر |   |                | 1       | التّسلسل *            |
|            | نشط                 |   |                | ✓       | محسوب                 |
|            | مقرر إكمال          |   | المقرر الرئيسي | ۲       | صنف المقرر            |
|            |                     |   | مقرّر ثانوي    | 0       |                       |
|            |                     |   | غير معرف       | 0       |                       |

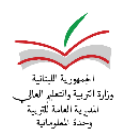

**خطوة 2**: الضغط على شؤون المدرسة/الاعداد/ الهيكل التنظيمي:

اختيار الصف ثم الإمتحانات، الضغط على المعدل النهائي ثم الضغط على إضافة واختيار امتحان، ثم في الاسم تحديد امتحان الاكمال مع الخيارات الظاهرة في الصورة

| <ul> <li>– South Line</li> <li>– South Line</li> <li>– South Line</li> </ul> |  | <br>   | هدل النهائي     | سالمر               | ●┘ |
|------------------------------------------------------------------------------|--|--------|-----------------|---------------------|----|
| - 💽 🖌 معدل الفصل الثاني                                                      |  | <br>ول | معدل الفصل الاو | <ul><li>•</li></ul> | ]- |
|                                                                              |  | اني    | معدل الفصل الثا | <ul><li>•</li></ul> | ]- |
| امتحان إكمال                                                                 |  | <br>   | إمتحان إكمال    | ✓                   |    |

| v                       | إمتحان إكمال         | الاسم *                |
|-------------------------|----------------------|------------------------|
|                         | 1 🛨                  | نسبة الامتحان *        |
| v                       | تحديد العلامة مباشرة | طريقة إدخال العلامات   |
|                         | 19/06/2017           | تاريخ بدء الامتحان *   |
|                         | 19/06/2017           | تاريخ نهاية الامتحان * |
|                         | 10 🛨                 | تسلسل الامتحان *       |
| ظاهر على بطاقة التّقرير |                      | معدّل                  |
| إكمال 🔽                 |                      | معدّل نهائيّ           |
|                         |                      | مقفل                   |
|                         | ✓                    | امتحان فرعم            |

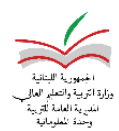

<u>خطوة 3</u>: لتحديد شروط الاكمال، من شؤون المدرسة/ المستندات/ معلومات المدرسة: اختيار الصف ثم شروط الاكمال، تحديد شرط المعدل ثم عدد المواد الاساسية والمجموعة.

|                                              |          | شروط النحاح أشروط الأكمال                     |
|----------------------------------------------|----------|-----------------------------------------------|
| 🌲 الهيكلية الأكاديمية للمدرسة 🗧 🗸 🔺 📕 أناتور |          | اللينان 🗧 حفظ                                 |
| يحث 🔍 🖌 🕒 اله                                | ×        | رسة                                           |
| تعا الورية اور مغيرا، الرسمية للبنات         | <b>A</b> | بط المعلومات في هذا الغسم ما لم تضغط زر الجغظ |
| 🗣 👻 حلية تاليه                               |          | 8                                             |
| - 🗢 اساسی ساع                                |          | S0+8                                          |
| – 🗢 اساسې نادن                               |          | ثانوبة اور مغيزا، الرسمية للبنات              |
| 🚽 اساسي تاسع                                 |          | المطفة التربوية في بيرون                      |
|                                              |          |                                               |

| 9 0 Q                   |            |        |                    |                                  |                | ) المدرسة / المستندات / معلومات المدرسة | مّفحة الرّئيسة / شؤون |
|-------------------------|------------|--------|--------------------|----------------------------------|----------------|-----------------------------------------|-----------------------|
| لية اقفال الحدول الدراس |            | (1963) |                    |                                  |                |                                         |                       |
|                         | skil biz 🖁 |        |                    |                                  |                | 💄 اساسي ثالث - <b>شرط نرفيع الإكمال</b> |                       |
|                         |            |        | علامة النجاح 8     |                                  | 20             | العلامة القصوى                          |                       |
|                         | +          | القيمة | العامل المقارن     | النشرط                           | العامل المنطقي | التسلسل                                 |                       |
|                         | ×          | 10     | ♥ اقل من           | المعدل الغام                     | <b>v</b> 9     | 1                                       |                       |
|                         | ×          | 1      | ▼ اکبر من او يساوې | عدد المواد التي رسب فيها التلميذ | <b>v</b> 9     | 2                                       |                       |
|                         |            |        |                    |                                  |                |                                         |                       |

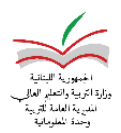

|  | نتيجة الاكمال | ولكن بدون الغاء | الامتحان مجددا | احتساب علامات | خطوة 4: |
|--|---------------|-----------------|----------------|---------------|---------|
|--|---------------|-----------------|----------------|---------------|---------|

|   | نعم       | کلا                  | -     | إلغاء نتيجة الإكمال |
|---|-----------|----------------------|-------|---------------------|
|   |           |                      | ▦     | الامتحان            |
| ٩ |           |                      | بحث   |                     |
|   |           | المعدل النهائي       | 🖆 O 🗣 |                     |
|   |           | 着 معدل الفصل الاول   |       |                     |
|   | فصل الاول | 🖸 着 معدل السعي لل    | •     |                     |
|   | Ų         | 🛚 🕯 السعي الاو       | _     |                     |
|   | ني        | 🛚 🕯 السعي الثا       |       |                     |
|   | أول       | 🛚 🖁 إمتحان الفصل الا |       |                     |

خطوة 68 5: تدخيل علامات الاكمال في تقييم الطالب ثم احتساب علامات الاكمال.

وهكذا يكون قد تم الاعداد للإكمال وادخال العلامات إمتحان الاكمال واحتساب النتائج.

<u>ملاحظة:</u> عند احتساب الفصل الاول والفصل الثاني في صفوف الحلقة الاولى، اذا كان المجموع يتراوح بين 1.5 و1.9 الرجاء تعديله الى ما دون ذللك ليصار الى تدويره في البرنامج الى 1 فقط. (بناء للقرار رقم 666 لا تدور العلامة في المجموع لصالح الطالب اذا كانت اقل من اثنين) وسيتم تطبيق هذا القرار على البرنامج في تحديث لاحق.